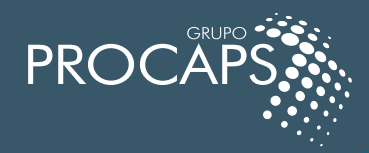

# MANUAL PROVEEDORES

Manual de Uso para el sistema SAP ARIBA para el Grupo Procaps.

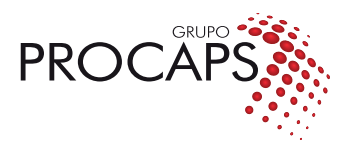

## Registro del proveedor en SAP ARIBA PROCAPS GROUP

El negociador de Procaps envía la invitación al correo del proveedor.

El contacto del proveedor recibe un correo electrónico enviado de la plataforma SAP Ariba de Procaps.

1. Para iniciar el proceso debe dar click en "Haga clic aquí" que aparece en el cuerpo del correo.

| A 1.0 11 1                         |           |     | 11.0    |           |          | e 10     |        |                                                                                                    |        |     |   |   |                                                                                                    | 0      |       |
|------------------------------------|-----------|-----|---------|-----------|----------|----------|--------|----------------------------------------------------------------------------------------------------|--------|-----|---|---|----------------------------------------------------------------------------------------------------|--------|-------|
| <ul> <li>https://mail.g</li> </ul> | googie.co | m/m | all/u/u | popou     | trver=8  | ъсразі   | njzyea | search=inbox&th=%23thread=1%3A1801877773525921636&cvid=1                                              |        |     |   | - | _                                                                                                    | Q      | A     |
|                                    |           | 0   | 8       |           | 0        | •        | D      | 1                                                                                                    |        |     |   |   |                                                                                                    |        |       |
|                                    |           |     |         |           |          |          |        |                                                                                                    |        |     |   |   | Constant of Constant of Consta |        |       |
|                                    |           |     | Sui     | ntorma    | acion    | para     | cone   | tarse a Ariba D Recibidos ×                                                                           |        |     |   | 9 |                                                                                                    |        | 6-    |
|                                    | 1         |     | Admin   | histrador | de Ariba | -no-repl | y@ansm | ariba.com> 5:35 p.m. (hace 0 m                                                                        | nutos) | * 6 | • | : | ~                                                                                                    | 7      |       |
|                                    |           | -   | para m  | *         |          |          |        |                                                                                                    |        |     |   |   | -                                                                                                    |        |       |
|                                    |           |     |         |           |          |          |        |                                                                                                    |        |     |   |   | -                                                                                                    |        |       |
|                                    |           |     |         |           |          |          |        |                                                                                                    |        |     |   |   | and the second                                                                                                    |        |       |
|                                    |           |     |         |           |          |          |        | PROCAPS                                                                                               |        |     |   |   | -                                                                                                    |        | -     |
|                                    |           |     |         |           |          |          |        |                                                                                                    |        |     |   |   |                                                                                                    | 1      | 24    |
|                                    | _         |     |         |           |          |          |        |                                                                                                    |        |     |   |   | -                                                                                                    | 1      |       |
|                                    |           |     |         |           |          |          |        |                                                                                                    |        |     |   |   | 1000                                                                                                    |        |       |
|                                    |           |     |         |           |          |          |        |                                                                                                    |        |     |   |   | -                                                                                                    |        |       |
|                                    |           |     |         |           |          |          |        | Bienvenido, TEST ARIBA PROCAPS.                                                                       |        |     |   |   |                                                                                                    |        |       |
|                                    |           |     |         |           |          |          |        | Grupo Procaps-TEST le ha registrado como usuario en su sitio de Ariba Spend Management. Para          |        |     |   |   | and the second                                                                                                    |        | 2004H |
|                                    |           |     |         |           |          |          |        | Cloud.                                                                                                |        |     |   |   |                                                                                                    | to and |       |
|                                    |           |     |         |           | 1        |          |        | Haga clic aqui vra registrarse en Ariba Commerce Cloud y acceder a su cuenta.                         |        |     |   |   | and the second second                                                                                                    | -      |       |
|                                    |           |     |         |           |          |          |        | Si no puede abrir un navegador a partir de este enlace, copie el enlace y péguelo en la barra de      |        |     |   |   |                                                                                                    | - Sec  | 2     |
|                                    |           |     |         |           |          |          |        | orecciones de cualquiera de los navegadores web admitidos para formar una unic, de una sola<br>línea. |        |     |   |   | and the second                                                                                                    |        |       |
|                                    | 100       |     |         |           |          |          |        | https://procaps-T.supplier3.ariba.com?awsso_tkn=26mGfxGbji666cc5c4ad124c9109                          |        |     |   |   |                                                                                                    |        |       |
|                                    | -         |     |         |           |          |          |        | NOTA: Esta URL es válida solamente durante 2 días. No olvide registrarse en Ariba                     |        |     |   |   |                                                                                                    |        |       |
|                                    | -         |     |         |           |          |          |        | Commerce Cloud, ya no podrá utilizar el enlace.                                                       |        |     |   |   |                                                                                                    |        |       |
|                                    |           |     |         |           |          |          |        | Gracias,                                                                                              |        |     |   |   |                                                                                                    |        |       |
|                                    |           |     |         |           |          |          |        | El administrador de Anica, Inc.                                                                       |        |     |   |   |                                                                                                    |        |       |

2. Eso nos llevará a la página web, para seguir con el proceso debemos **dar click en en el botón: suscribirse:** 

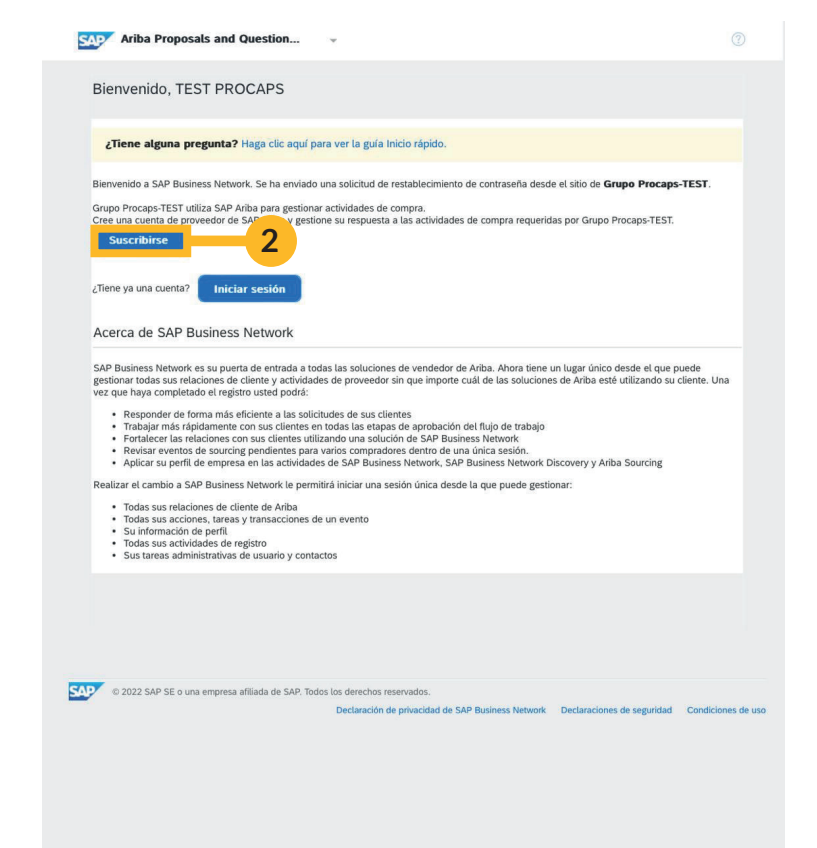

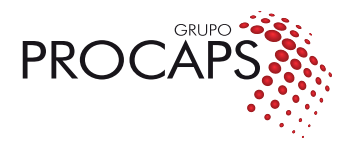

#### 3. (1)Llenamos la información que nos solicita el sis tema, (2) **aceptamos términos y condiciones y (3) hacemos click en el botón de Envia** cuando estamos seguros que todo esta correctamente diligenciado.

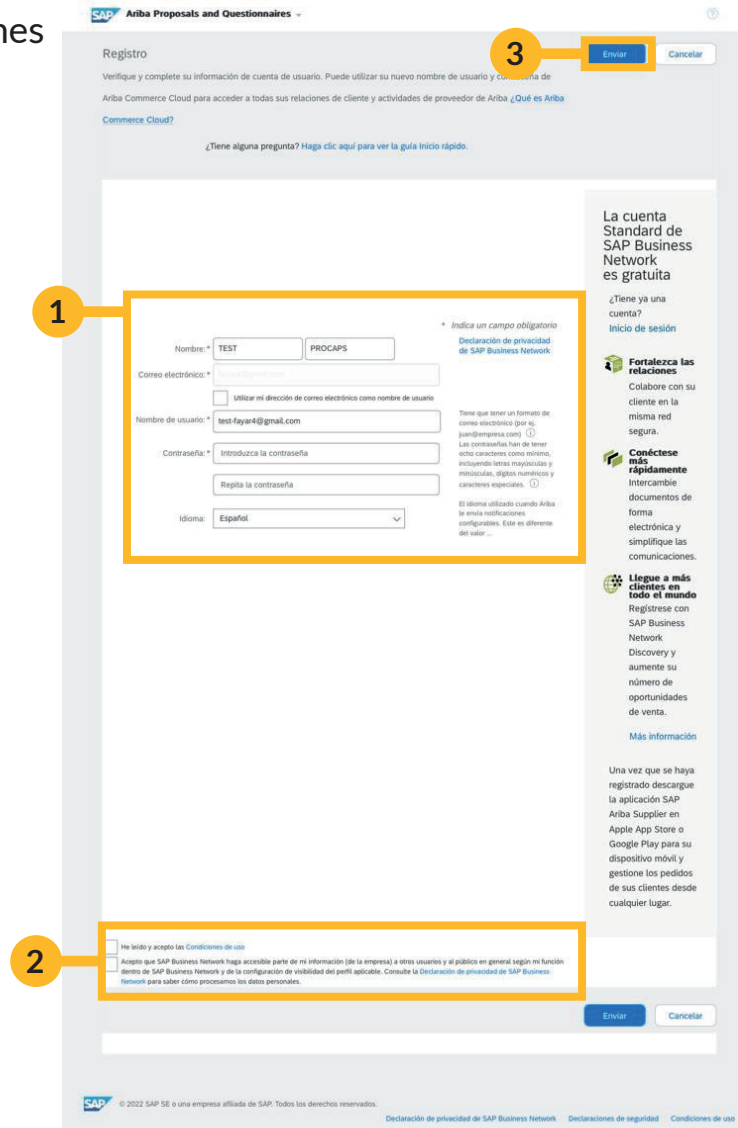

### 4. Debes confirmar la dirección . y **dar click en el botón de** Aceptar.

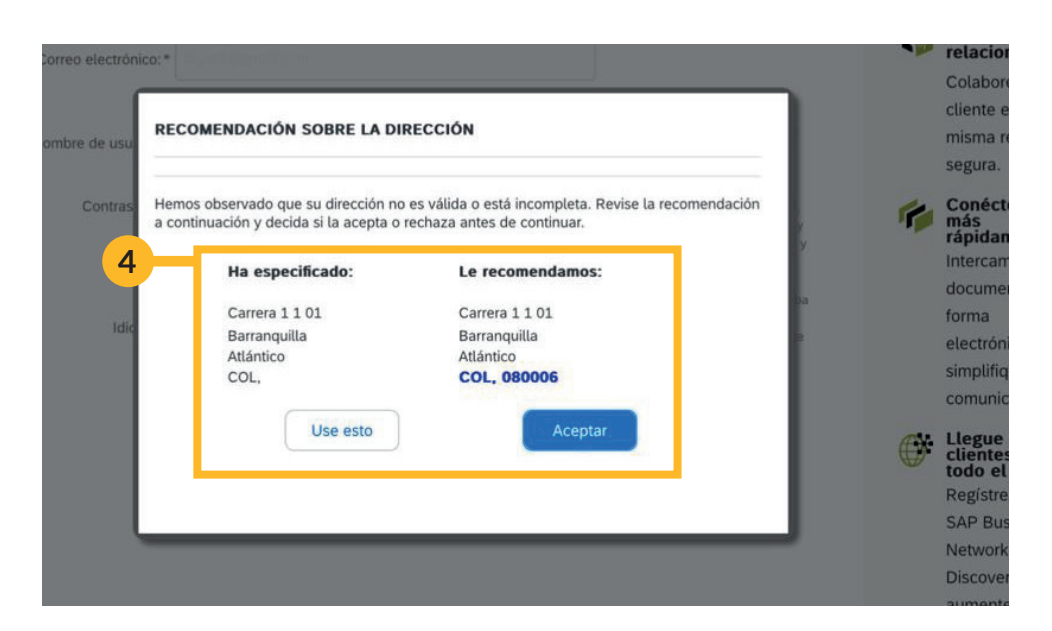

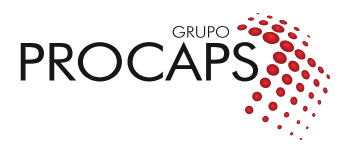

5. En la siguiente pantalla debes seleccionar la opción: Omitir revisión.

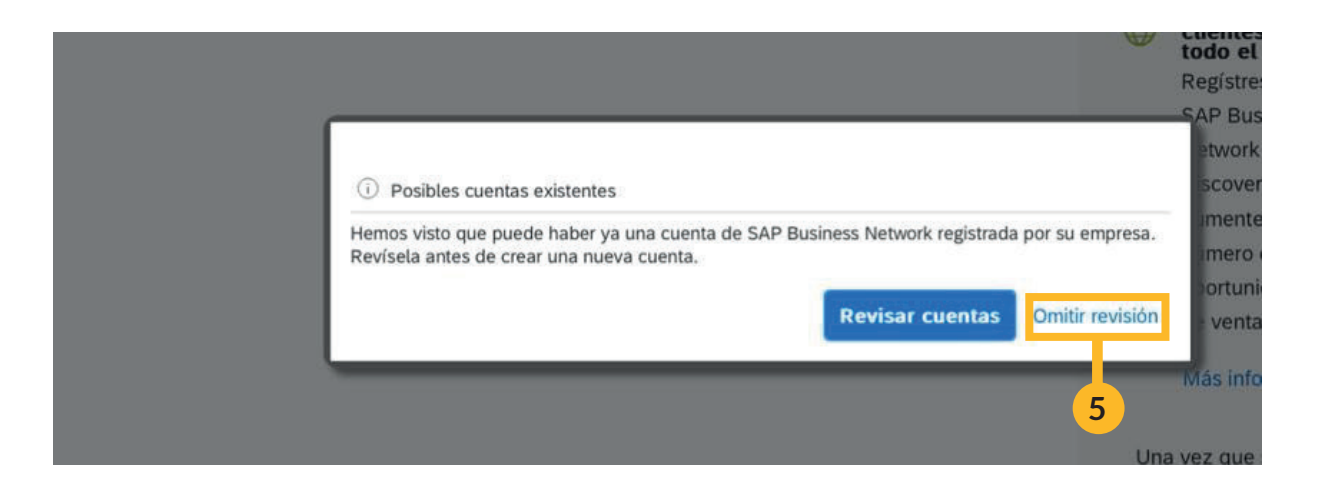

6. ¡Listo! tendremos un correo de confirmación y podremos ingresar a SAP ARIBA PROCAPS para consultar nuestros proveedores, en el sistema debes verlo de la siguiente forma:

|                                                                            | Welcome                  | to the Ariba                    | a Spend Management                                        | site. This site assists                         | in                    | 0      |
|----------------------------------------------------------------------------|--------------------------|---------------------------------|-----------------------------------------------------------|-------------------------------------------------|-----------------------|--------|
| Perfil solicitado por Grupo Procaps-TEST                                   | identifyin<br>cost. Arib | g world class<br>ba, Inc. admir | suppliers who are marke<br>histers this site in an effort | t leaders in quality, s<br>to ensure market int | service, and tegrity. | JS     |
| Se han completado todos campos obligatorios<br>solicitados por el cliente. | Inicio                   |                                 |                                                           |                                                 |                       |        |
| Ver campos solicitados por el cliente >                                    | Eventos                  |                                 |                                                           |                                                 |                       |        |
| to hay Comunicaciones con coincidencias.                                   | Titulo ID                | Hora de f                       | finalización 4                                            | Tipo de evento                                  | Ha parti              | cipado |
|                                                                            |                          |                                 | No hay a                                                  | rtículos                                        |                       |        |
|                                                                            | Tareas                   |                                 |                                                           |                                                 |                       |        |
|                                                                            | Nombre                   | Estado                          | Fecha de vencimiento                                      | Fecha de fina                                   | alización             | Alerta |
|                                                                            |                          |                                 | No hay a                                                  | rticulos                                        |                       |        |
|                                                                            |                          |                                 |                                                           |                                                 |                       |        |
|                                                                            |                          |                                 |                                                           |                                                 |                       |        |
|                                                                            |                          |                                 |                                                           |                                                 |                       |        |
|                                                                            |                          |                                 |                                                           |                                                 |                       |        |
|                                                                            |                          |                                 |                                                           |                                                 |                       |        |
|                                                                            |                          |                                 |                                                           |                                                 |                       |        |
|                                                                            |                          |                                 |                                                           |                                                 |                       |        |
|                                                                            |                          |                                 |                                                           |                                                 |                       |        |
|                                                                            |                          |                                 |                                                           |                                                 |                       |        |

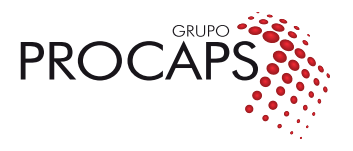

## Participación del proveedor en una cotización/licitación

1. El proveedor debe **ingresar con el usuario y contraseña** que ha registrado en el proceso anterior.

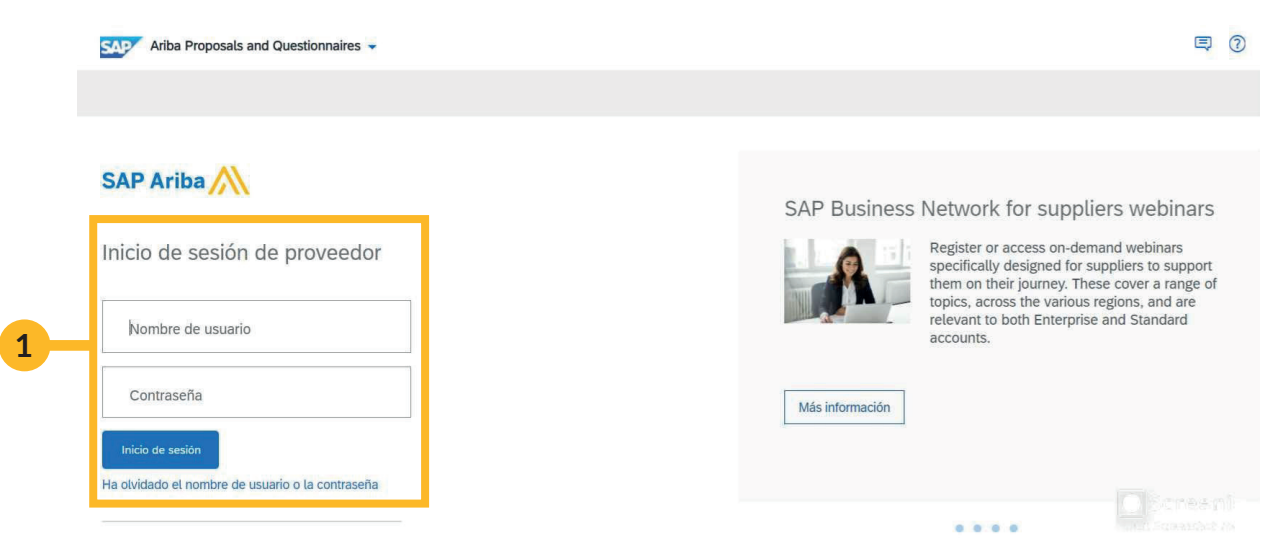

2. Debes hacer click sobre el evento en el que vas a participar:

| Ariba Proposals and Questionnaires                                                                                                    | Cuenta Standard                                                                                   | MODO DE PRUEBA                            |                                         |                                    | A)               |
|----------------------------------------------------------------------------------------------------|---------------------------------------------------------------------------------------------------|-------------------------------------------|-----------------------------------------|------------------------------------|------------------|
| GRUPO PROCAPS-TEST                                                                                                    |                                                                                                   |                                           |                                         |                                    |                  |
| Perfil solicitado por Grupo Procaps-TEST                                                                                                    | Welcome to the Ariba Spend Management site.<br>this site in an effort to ensure market integrity. | This site assists in identifying world cl | ass suppliers who are market leaders in | quality, service, and cost. Ariba, | Inc. administers |
| Se han completado todos campos obligatorios<br>solicitados por el cliente.                                                                                                    |                                                                                                   |                                           |                                         |                                    |                  |
| Ver campos solicitados por el cliente >                                                                                                    | Inicio                                                                                            |                                           |                                         |                                    |                  |
| Nivel de acabado del Perfil público                                                                                                    | Eventos                                                                                           |                                           |                                         |                                    |                  |
| inter de deublido der l'entepliblico                                                                                                    | Título                                                                                            | ID                                        | Hora de finalización 4                  | Tipo de evento                     | Ha participado   |
| 35%                                                                                                    | <ul> <li>Estado: Abierto (2)</li> </ul>                                                           |                                           |                                         |                                    |                  |
| Introduzca una breve descripción                                                                                                    | Prueba Evento único Bienes Directos                                                               | Doc1133439707                             | 3/6/2024 11:31                          | RFP                                | No               |
| Medical Comparison of the second second seco | Prueba Serv Sobre V1 21052024                                                                     | Doc1121984960                             | No disponible                           | RFP                                | No               |
| No hay comunicaciones con coincidencias.                                                                                                    | <ul> <li>Estado: Finalizado (18)</li> </ul>                                                       |                                           |                                         |                                    |                  |
|                                                                                                    | <ul> <li>Estado: Selección pendiente (8)</li> </ul>                                               |                                           |                                         |                                    |                  |

3. Luego debes seleccionar la opción de revisar los prerrequisitos:

| Ariba Sourcir                                                     | ng                                                                                                    |                       | Configuración de empresa                                | ▼ ARIBA INTEGRACION                                              | <ul> <li>Comentarios</li> </ul>            | s Ayuda <del>v</del>  |
|-------------------------------------------------------------------|----------------------------------------------------------------------------------------------------|-----------------------|---------------------------------------------------------|------------------------------------------------------------------|--------------------------------------------|-----------------------|
| Volver al panel de instrucciones C                                | rupo Procaps-TEST                                                                                                    |                       |                                                         | Sincroniz<br>escritorio                                          | ar archivos con el                         |                       |
| Detalles de<br>evento                                             | 🔓 Doc1133439707 - Prueba Evento único Bienes Directos                                                                                                    |                       |                                                         |                                                                  |                                            | po restante:<br>00:36 |
| Mensajes de evento<br>Descargar tutoriales<br>Equipo de respuesta | Revise y responda a los prerrequisitos. Para poder visualizar el contenido del evento o participar en el mismo tiene que res<br>que el propietario del evento tenga que revisar y aceptar sus respuestas para que usted pueda continuar en el evento. Si us<br>o participar en el mismo. | ponder p<br>sted decl | rimero a las preguntas de<br>ina las condiciones de los | los prerrequisitos. En algunos<br>prerrequisitos, no podrá visua | prerrequisitos es s<br>alizar el contenido | posible<br>del evento |
| ▼ Lista de comprobación                                           | Descarge 3 C Revisar los prerrequisitos Declinar re                                                                                                    | espuesta              | a Imprimir i                                            | nformación de evento                                             | )                                          |                       |
| <ol> <li>Revisar detalles de<br/>evento</li> </ol>                | Todo el contenido                                                                                                    |                       |                                                         |                                                                  |                                            | <b></b> *             |
| 2. Revisar y aceptar                                              | Nombre 1                                                                                                    |                       | 1                                                       | recio Cantidad                                                   | Subtotal C                                 | oste total            |
| prerrequisitos                                                    | V 1 Introduction                                                                                                    |                       |                                                         |                                                                  |                                            | 1                     |
| <ol> <li>Seleccionar lotes /<br/>artículos en línea</li> </ol>    | 1.1 Información del grupo Procaps:     Información de la empresa a la cuala se debe dirigir la propuesta.     1.2 Como resondre a la solicitud de collazción:                                                                                                    |                       |                                                         |                                                                  |                                            | _                     |
| 4. Enviar respuesta                                               | 1. Una vez que acceda al proyecto, revise los detalles del evento. Puede hacer clic en "Todo el contenido" para ver tor<br>secciones juntas.                                                                                                    | das las               |                                                         |                                                                  |                                            |                       |
| ▼ Contenido del evento                                            | <ol> <li>Revisar y aceptar el Acuerdo y/o los Prerequisitos a nivel de proyecto.</li> <li>Ingrese su respuesta y haga clic en Enviar respuesta completa. Tenga en cuenta que a menos que haga clic en el bo<br/>"Enviar", el cliente no recibirá su respuesta.</li> </ol>                | otón                  |                                                         |                                                                  |                                            |                       |
| Todo el contenido                                                 | 4                                                                                                    |                       |                                                         |                                                                  |                                            | in the fight          |
| 12 001 0 100                                                      | Vista general de eventos y reglas de horario                                                                                                    |                       |                                                         |                                                                  |                                            |                       |

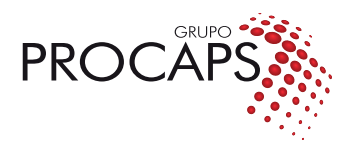

## 4. Y aceptarlos para poder continuar:

| lver al panel de instrucciones G                         | upo Procaps-TEST                                                                                                    | escritorio                                                                              |
|----------------------------------------------------------|----------------------------------------------------------------------------------------------------|-----------------------------------------------------------------------------------------|
| Prerrequisitos                                           | Doc1133439707 - Prueba Evento único Bienes Directos                                                                                                    |                                                                                         |
| <ul> <li>Lista de comprobación</li> </ul>                | Para continuar con este evento, complete los prerequisitos a continuación. Algunos de los prerrequisitos pueden tener preguntas de restricción de access<br>información del evento. Otros prerequisitos pueden servir como restricciones de participación que condicionen el envio de sus respuestas a la previa resp | o que usted tiene que responder antes de poder ver la<br>puesta a dichas restricciones. |
| <ol> <li>Revisar détalles de<br/>evento</li> </ol>       | 2 Desea acentar el Acuento de licitador? Ver el Acuerdo de licitador                                                                                                    |                                                                                         |
| <ol> <li>Revisar y aceptar<br/>prerrequisitos</li> </ol> | Acepto las condiciones de este acuerdo.                                                                                                    |                                                                                         |
| 3. Seleccionar lotes /<br>artículos en línea             | No acepto las condiciones de este acuerdo,                                                                                                    |                                                                                         |
| 4. Enviar respuesta                                      | Prerrequisitos                                                                                                    |                                                                                         |
|                                                          | Nombre 1                                                                                                    |                                                                                         |
|                                                          | 1 Introduction                                                                                                    |                                                                                         |
|                                                          | 2 Información del evento                                                                                                    |                                                                                         |
|                                                          | 2.4 Condiciones Generales Grupo Procaps<br>Por favor revisar e indicar si acepta las condiciones, temas de confidencialidad artes, fichas técnicas del grupo Procaps.                                                                                                    | sı v                                                                                    |
|                                                          | 3 Especificaciones técnicas                                                                                                    |                                                                                         |
|                                                          | 8 Gracias                                                                                                    |                                                                                         |
|                                                          | (*) indica un campo necesario                                                                                                    |                                                                                         |
|                                                          |                                                                                                    | C (1844)                                                                                |

5. A continuación debes seleccionar y confirmar los artículos en los que ofertarás:

| Ariba Sourcir                          | ng                                               |                                      |                                        |            | Configuración de empresa v      | ARIBA INTEGRACION             | Ayuda 🔻                 | Mensajes >> |
|----------------------------------------|--------------------------------------------------|--------------------------------------|----------------------------------------|------------|---------------------------------|-------------------------------|-------------------------|-------------|
| Volver al panel de instrucciones (     | Grupo Procaps-TEST                               |                                      |                                        |            |                                 | Sincro                        | onizar archivos<br>orio | con el      |
| Seleccionar lotes                      | Doc1133439707 - Prueba E                         | vento único Bienes Dire              | rectos                                 |            |                                 |                               |                         | Cancelar    |
| ▼ Lista de comprobación                | Elija los lotes en los que participará. Puede ca | ncelar su intención de participar er | en un lote hasta que envíe una respues | sta para i | ese lote; una vez que envíe una | respuesta, no podrá retirarla | 3.                      |             |
| 1. Revisar detalles de<br>evento       | Seleccionar lotes / artículos en línea           | Seleccionar el uso de Excel          |                                        |            |                                 |                               |                         |             |
| 2. Revisar y aceptar<br>prerrequisitos | Lotes disponibles para pujar                     |                                      |                                        |            |                                 |                               |                         | =           |
| 3. Seleccionar lotes /                 | Vombre                                           |                                      |                                        |            |                                 |                               |                         |             |
| anticulos en unea                      | 10 CJA FARMA D 2000UI CE                         | GX30UN CIAL                          |                                        |            |                                 |                               |                         |             |
| 4. Enviar respuesta                    | CJA FARMA D 2000UI CE                            | GX30UN CIAL                          |                                        |            |                                 |                               |                         |             |
|                                        | 11 CJA VITAMINA E 400UI C                        |                                      |                                        |            |                                 |                               |                         |             |
|                                        | CJA VITAMINA E 400UI C                           | BGX10UN CIAL                         |                                        |            |                                 |                               |                         |             |
| 5                                      | Confirmar lotes / artículos                      | en línea seleccionados               |                                        |            |                                 |                               |                         |             |

6. Y para finalizar el proceso se debe respoder las preguntas e ingresar las ofertas para poder enviarlas.